# Hoe rechten verlengen in het gebruikersbeheer?

#### Een gebruikersrecht verlengen:

In het gebruikersbeheer kunt u enkel individueel een recht verlengen. Hieronder kunt u stap voor stap volgen hoe u dit doet.

1) Meld u aan op https://gebruikersbeheer.vlaanderen.be met uw digitale sleutel:

Gebruikersbeheer van de Vlaamse overheid: Aanmelden

| Kies manier van aanm                                                                   | elden                                           |                                                                                                    |                                   |
|----------------------------------------------------------------------------------------|-------------------------------------------------|----------------------------------------------------------------------------------------------------|-----------------------------------|
| Kies hieronder hoe u wil aanmel<br>op de knop "hulp nodig?" (recht<br>met de helpdesk. | den. Klik op "meer in<br>s) voor veelgestelde v | fo" voor uitleg over die manier van<br>vragen over aanmelden of om conta                                         | aanmelden. Klik<br>ct op te nemen |
| <ul> <li>elD en aangesloten<br/>kaartlezer</li> <li>UW LAATSTE KEUZE</li> </ul>        | Meer info                                       | Beveiligingscode via mol<br>app<br>GEMAKKELUKSTE KEUZE<br>Eerste gebruik? Manier van aanmelde<br>eerst activeren | oiele                             |
| ➢ itsme <sup>®</sup>                                                                   | its                                             | Beveiligingscode via SMS                                                                                         | SMS<br>•                          |
|                                                                                        | Meer info                                       | Eerste gebruik? Manier van aanmelde<br>eerst <u>activeren</u>                                                    | en<br><u>Meer info</u>            |

2) Kies uw doelgroep:

Gebruikersbeheer van de Vlaamse overheid: Aanmelden

? HULP NODIG?

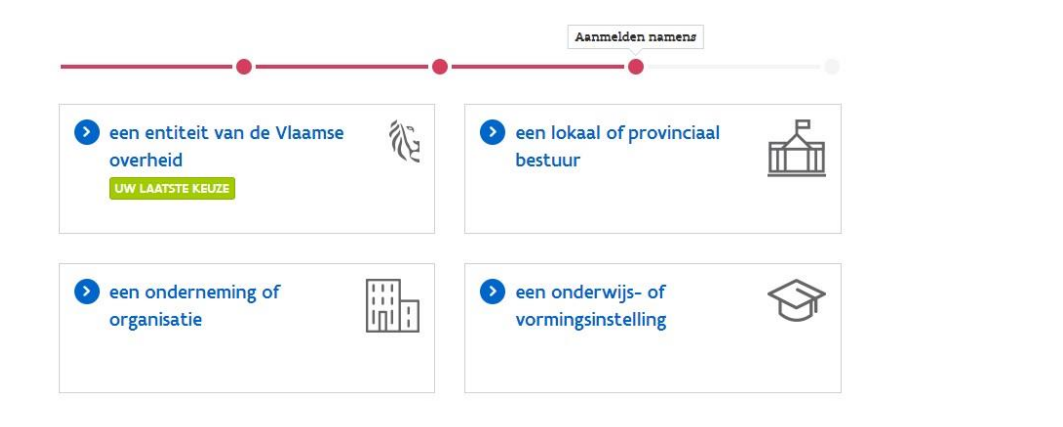

3) Zoek de gebruiker op. Typ de naam in de zoekbalk en druk op 'enter':

| IOOFDPAGINA  |                      |
|--------------|----------------------|
| Q XXXXXXX    |                      |
| Mijn Taken 🔁 | Snel recht toekennen |
|              |                      |

4) Klik op de knop 'details' onder de titel 'Acties':

#### Snel zoeken

|          |            |          |               |                  |                | Zoekresultate |
|----------|------------|----------|---------------|------------------|----------------|---------------|
| /oornaam | Achternaam | Geslacht | Geboortedatum | Gebruikersstatus | Concept status | Acties        |
| xxx      | xxxx       | V        | XXXXX         | ACTIVE           | ACTIVE         |               |

5) U kunt nu kiezen om het recht via de **snelknop** te verlengen. Hierdoor wordt het recht automatisch **verlengd** tot de **maximum periode**. Of u kunt kiezen om het recht **manueel** te verlengen. Hiermee kunt u zelf de **datum instellen** tot wanneer een persoon een bepaald recht krijgt. Voor de rechten van **interimmers** of **jobstudenten** kan dit bijvoorbeeld handig zijn.

#### Een recht verlengen via de snelknop

6) Kies het recht dat u wilt verlengen. Als de looptijd van een recht al verlengd kan worden, toont de toepassing een snelknop: de knop met de 2 pijltjes 'verleng tot maximum periode'.

Wanneer u op deze knop klikt, wordt de looptijd van het recht automatisch verlengd tot de maximum mogelijke looptijd.

De maximale geldigheidsduur van een recht wordt vastgelegd door de toepassingsbeheerder. Hierdoor kan de maximale geldigheidsduur per gebruikersrecht variëren.

| Handtekenmap | 25/01/2019 | 25/01/2023 | / | ŵ | 3 | Ш |  |
|--------------|------------|------------|---|---|---|---|--|
|              |            |            |   |   |   |   |  |

#### 7) Bevestig nu de verlenging:

| Gelieve te bev | estigen dat deze gebru | iker toegang moet krijgen tot de applicatie Handtekenmap. |
|----------------|------------------------|-----------------------------------------------------------|
| Annuleer       | Bevestig               |                                                           |

**Opgelet:** wanneer u hier een foutmelding krijgt, dan moet u de werkrelatie ook verlengen. De einddatum van uw recht kan namelijk nooit later zijn dan de einddatum van uw werkrelatie:

| (XXXXXXXXXXX | xxxxxxxx | Vlaamse Overheid Ambtenaar, Normale  |
|--------------|----------|--------------------------------------|
|              |          | accounts                             |
|              |          | Geldig van 20/11/2017 tot 25/01/2039 |
|              |          |                                      |

U kunt dit oplossen door de werkrelatie en de gebruikersrechten tegelijkertijd te verlengen (zie verder punt 11).

## Een recht manueel verlengen:

8) Indien u manueel het recht wenst te verlengen klikt u op de knop met het potloodje 'bewerk':

| Handtekenmap | 25/01/2019 | 06/08/2023 | B | Ŵ | 3 |  |
|--------------|------------|------------|---|---|---|--|
|              |            |            |   |   |   |  |

U komt dan op de pagina om de informatie over het gebruikersrecht aan te passen. Dit is gelijkaardig met het scherm om een recht toe te kennen.

9) Hier kunt de einddatum aanpassen. Klik daarna op "verder":

| [2] Organisatie naam:                          |                                                                                                    |
|------------------------------------------------|----------------------------------------------------------------------------------------------------|
| Organisatie code:                              |                                                                                                    |
| Categorie:                                     | Vlaamse Overheid Ambtenaar                                                                                                    |
| Gebruikerstype:                                | Normale accounts                                                                                                    |
| Gebruikersrecht:                               | Handtekenmap                                                                                                    |
| Omschrijving van het recht:                    | Toegang tot de applicatie Handtekenmap van HFB.                                                                                      |
| Master:                                        | ✓                                                                                                    |
| *Begindatum (dd/mm/jjj):                       | 25/01/2019                                                                                                    |
| *Einddatum (dd/mm/jjjj):                       | 06/08/2023                                                                                                    |
| *Profiel:<br>Overzicht historiek "Reden"-veld: | Beschikbaar Geselecteerd<br>Ondertekenaar<br>Beheerder<br>()<br>()<br>()<br>()<br>()<br>()<br>()<br>()<br>()<br>()<br>()<br>()<br>() |
| Reden:                                         |                                                                                                    |
| Annuleer Verder                                |                                                                                                    |

10) Klik nu op "bevestig":

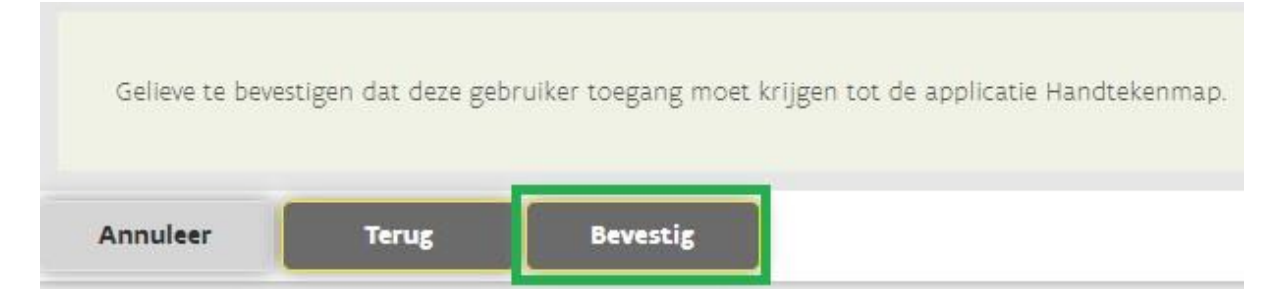

### Een werkrelatie en gebruikersrechten tegelijkertijd verlengen

11) Klik op de knop "verleng werkrelatie en gebruikersrechten":

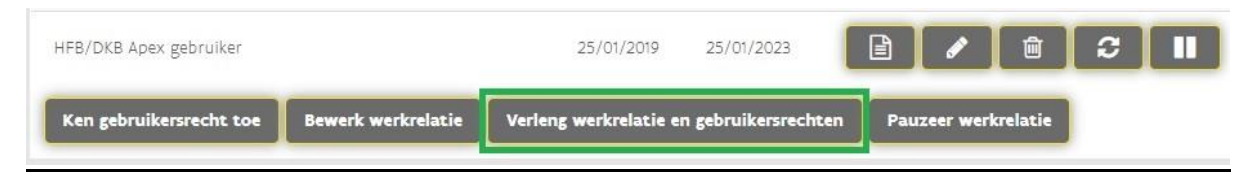

12) De datum zal altijd de maximumperiode aannemen. Klik op "verder" en "bevestig" de verlenging:

| Einddatum (dd/mm/jjjj):           | 06/08/2039 | 17 |
|-----------------------------------|------------|----|
| Overzicht historiek "Reden"-veld: |            |    |
| Reden:                            |            |    |
|                                   |            |    |
|                                   |            |    |
|                                   |            |    |
| Appulaer Varder                   |            |    |
| Annuleer                          |            |    |

| Annulaar | Territ | Bauastia |
|----------|--------|----------|
|----------|--------|----------|

**Opmerking:** Wanneer u enkel het recht verlengd heeft, zal de doorlooptijd minder lang duren dan wanneer u ook de werkrelatie verlengd heeft.